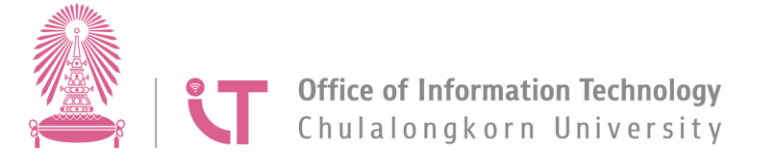

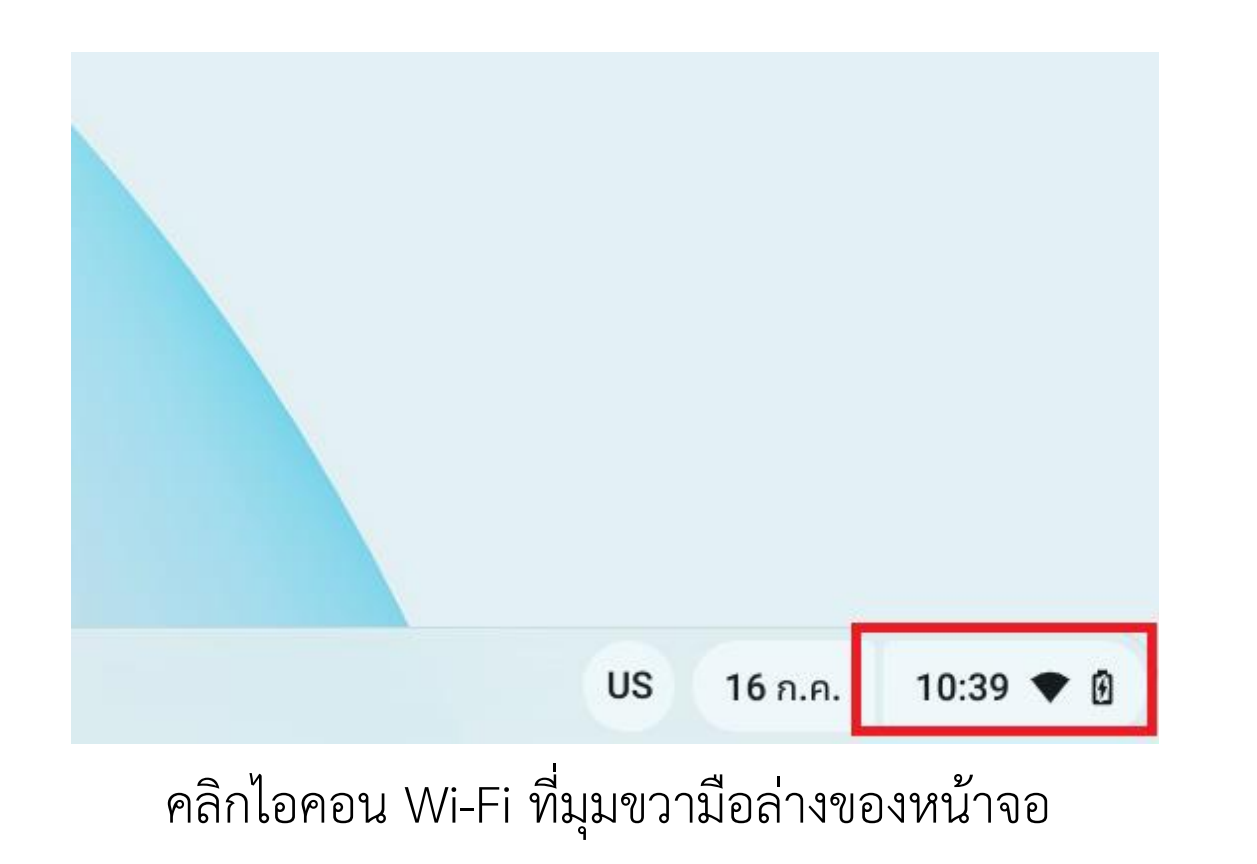

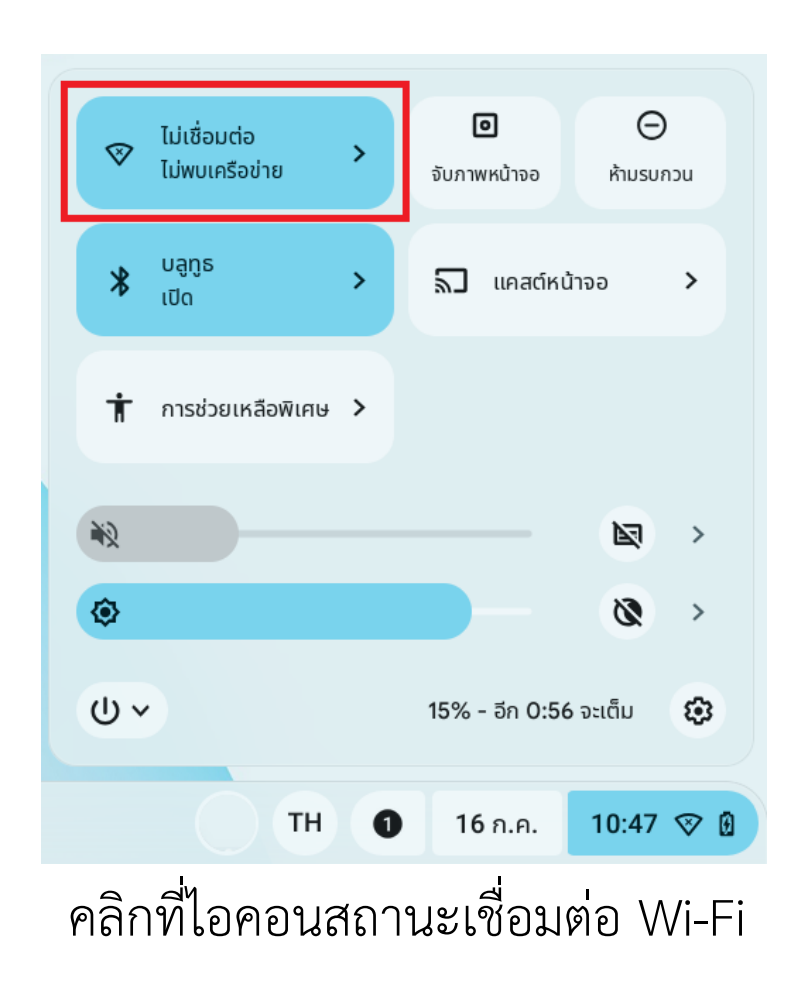

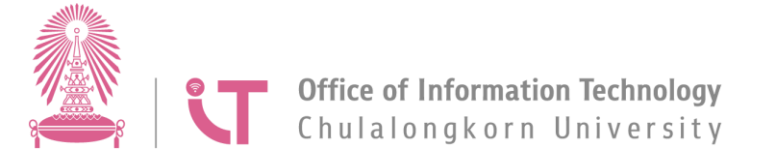

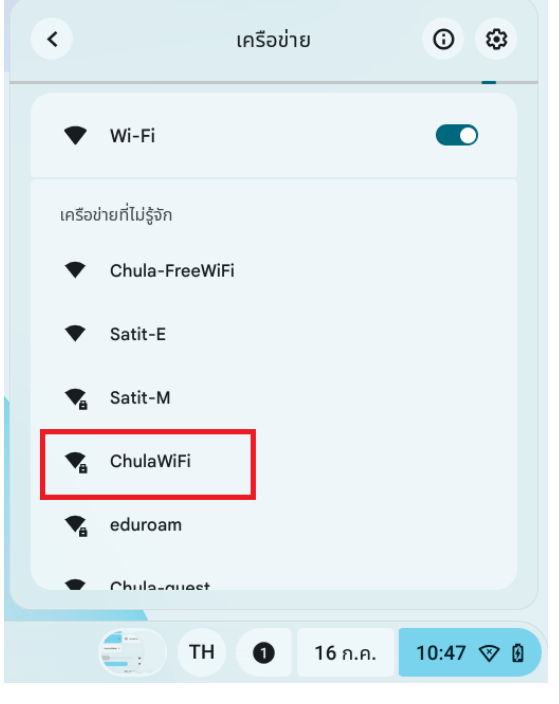

เลือกเครือข่าย: ChulaWiFi

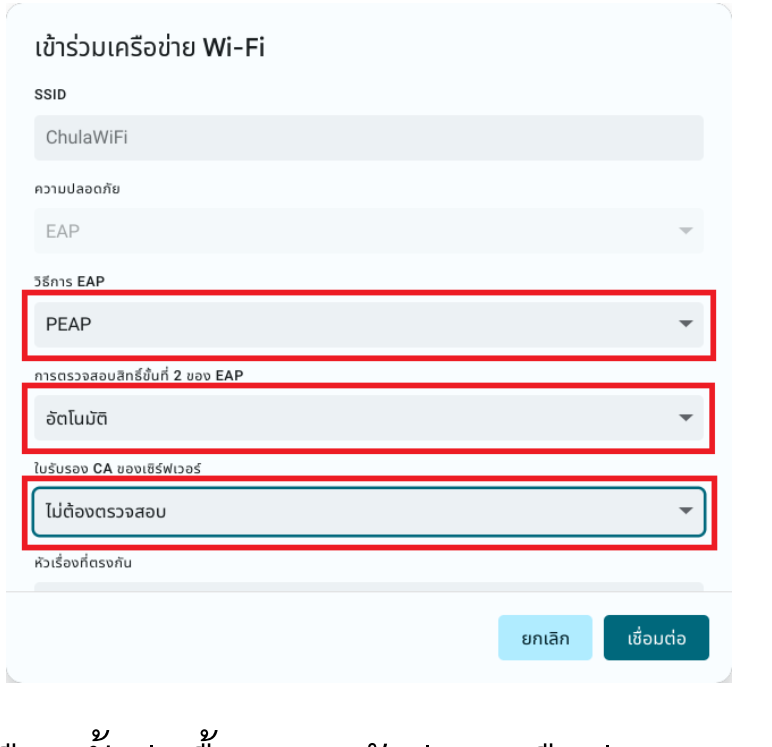

เลือกตั้งค่าพื้นฐาน เข้าร่วมเครือข่าย Wi-Fi ดังรูป

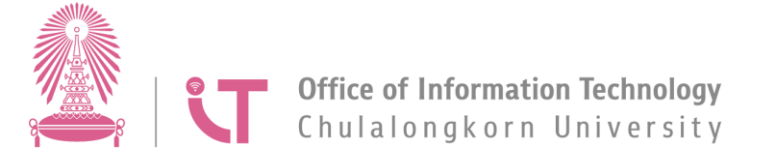

คู่มือการเชื่อมต่อ Wi-Fi ChromeOS Flex

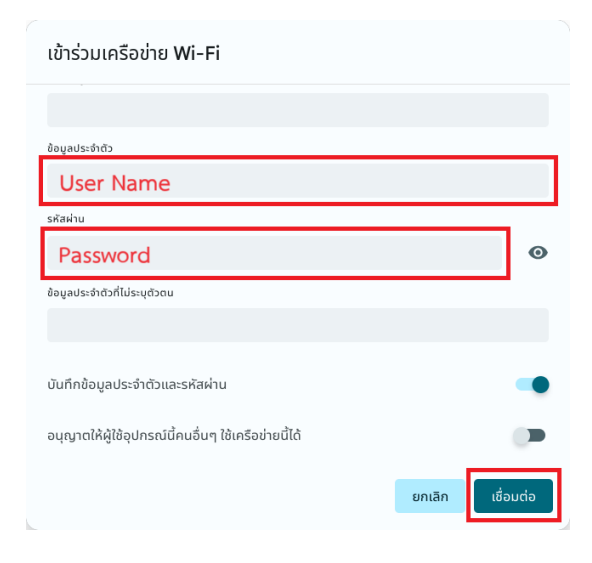

ใส่ User Name และ Password แล้วคลิก เชื่อมต่อ